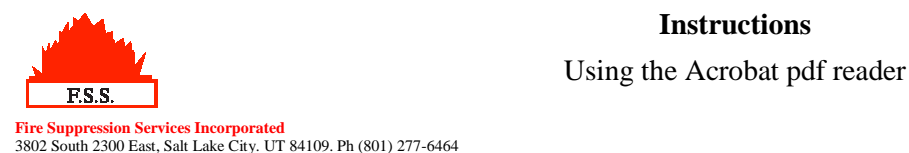

## Using the Acrobat pdf reader

Most of the pdf's have been built with in-built book markings for easy navigation around a Portable Document Format file

Instructions

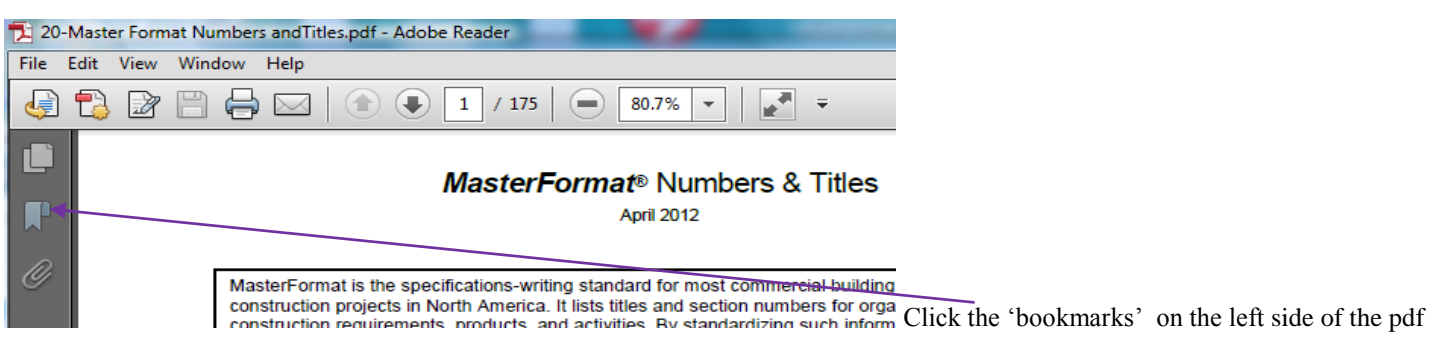

viewer.

## To see the navigation document pane in Adobe Acrobat Reader:

Click here, to open bookmarks panel.

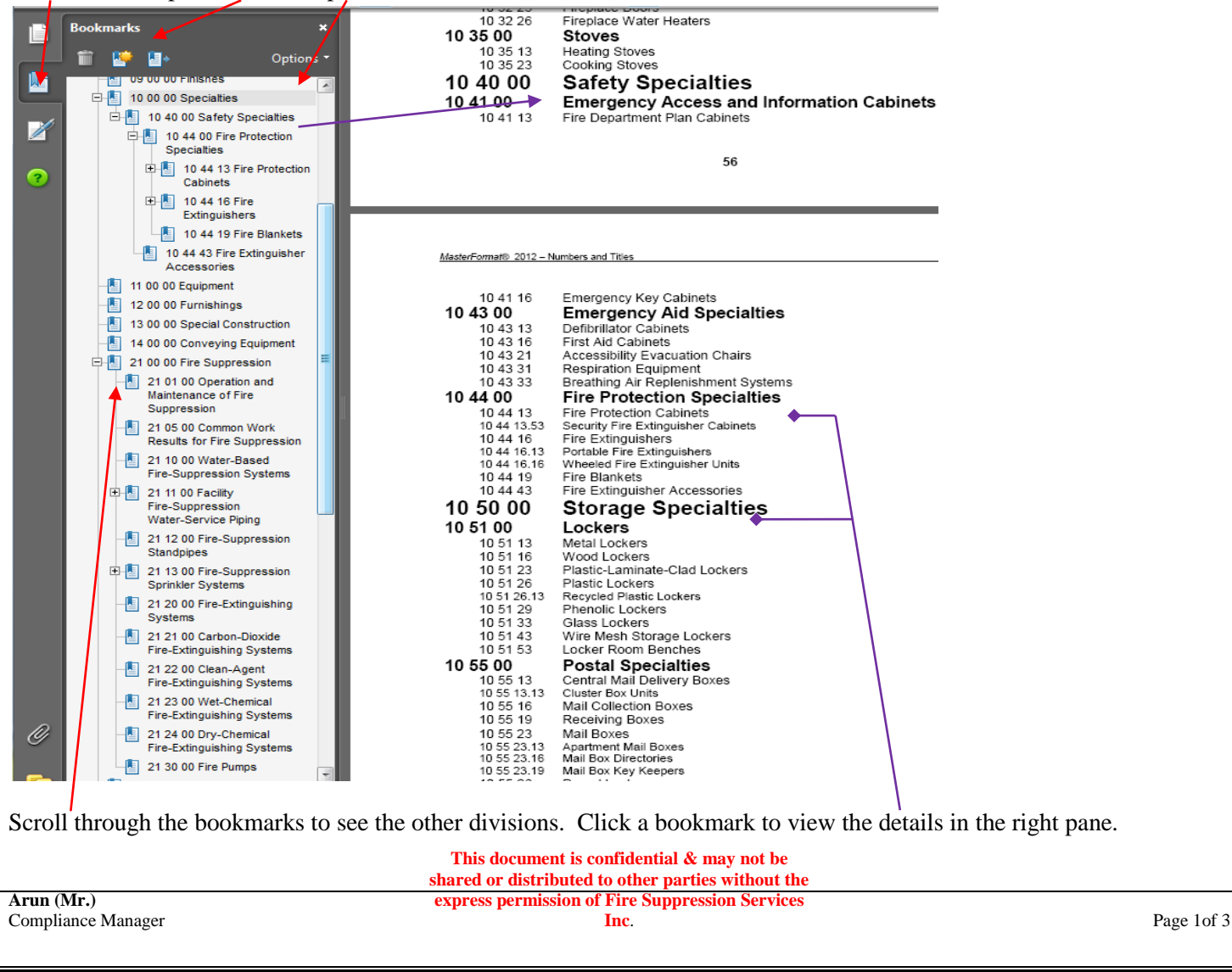

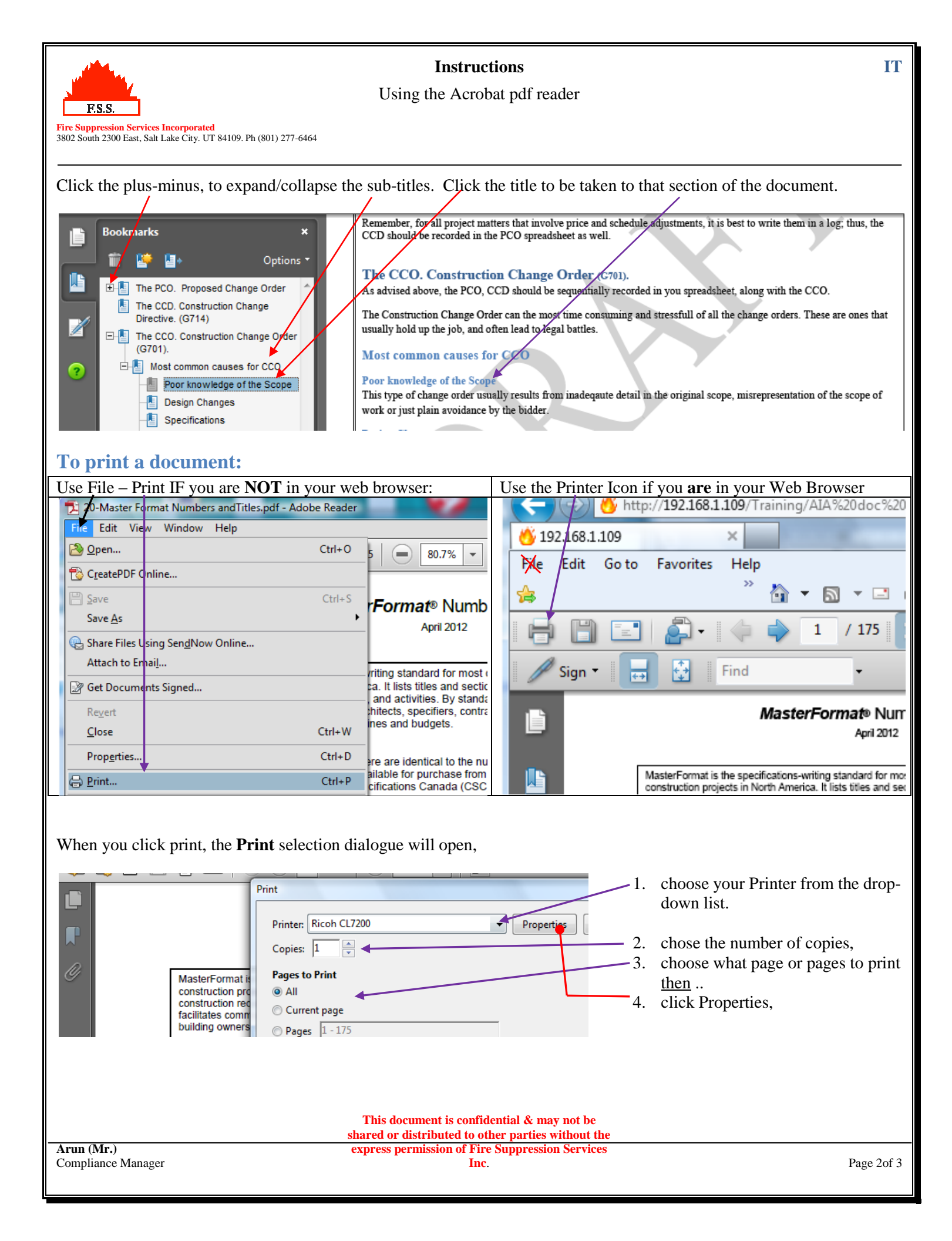

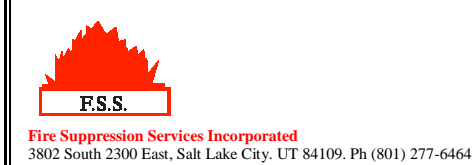

## Instructions

## Using the Acrobat pdf reader

When the **Printer Properties** dialogue opens,

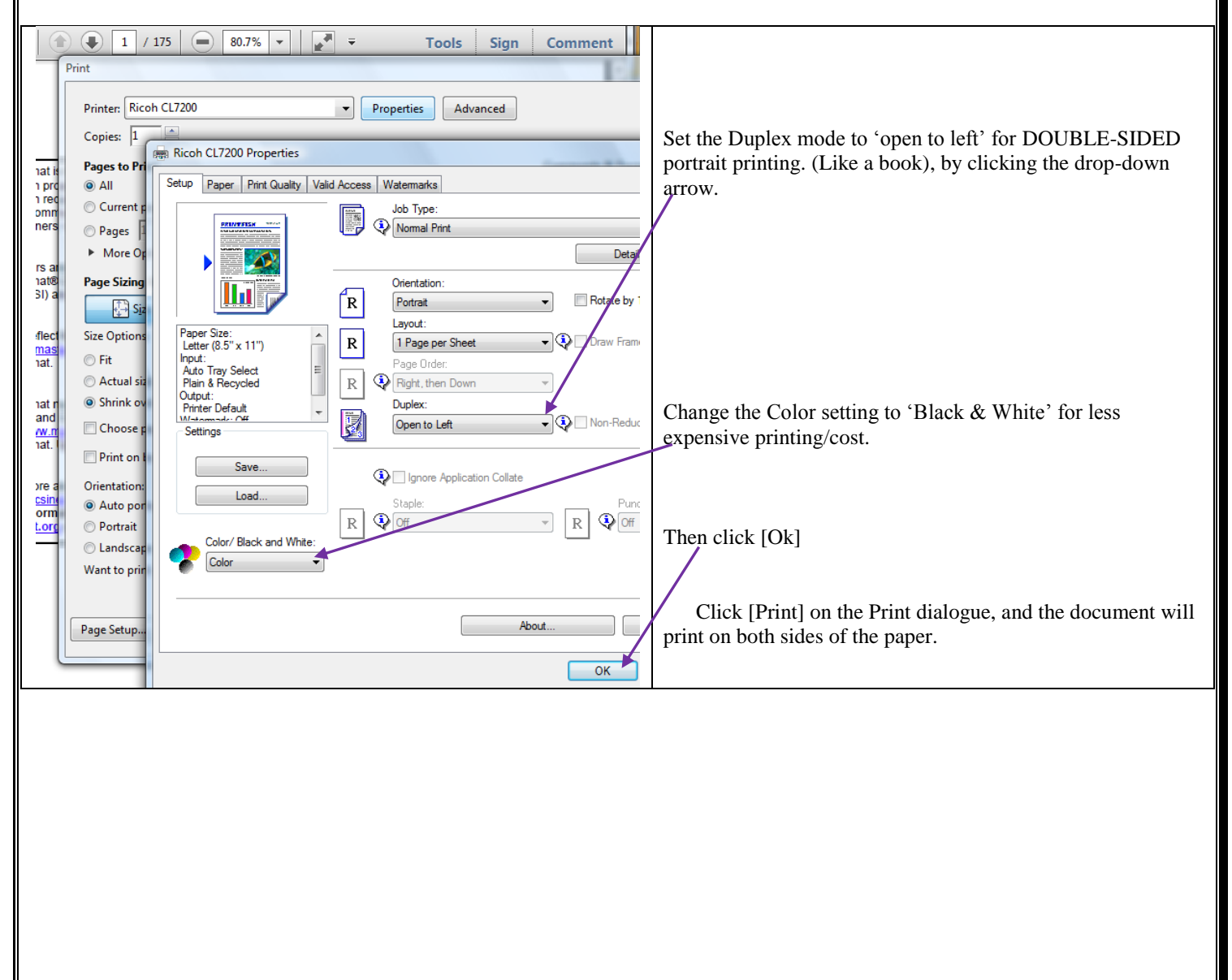

IT